タブレット学習 クラス編成マニュアル

本書は、xSync Classroom でタブレット学習を行うにあたっての、事前準備 作業についての説明書です。

タブレット学習クラス編成マニュアル PVCXC-M014-C 本書の内容は改良の為、予告無く変更する場合があります。

# 目 次

| クラス情報を登録する                          | 2  |
|-------------------------------------|----|
| クラス情報管理 [概要]                        | 3  |
| クラス情報管理[クラスを追加する]                   | 4  |
| クラス情報管理[クラスを編集する]                   | 5  |
| クラス情報管理[クラスを削除する]                   | 5  |
| クラス情報管理[学習者情報を追加する]                 | 6  |
| クラス情報管理[クラスを編集する]                   | 7  |
| クラス情報管理[クラスを削除する]                   | 7  |
| クラス情報管理[学習者情報を一斉追加する]               | 8  |
| クラス情報管理[学習者情報を一斉削除する]               | 8  |
| クラス情報管理 [教科を追加する]                   | 9  |
| クラス情報管理 [教科名を編集する]                  | 10 |
| クラス情報管理 [教科を削除する]                   | 10 |
| クラス情報管理 [エクスポート/インポート/Excel から取り込み] | 11 |
| クラス情報をエクスポートする                      | 11 |
| クラス情報をインポートする                       | 11 |
| Excel 形式のクラス情報ファイルを取り込む             | 11 |
| 別のパソコンで作業する                         | 12 |
|                                     |    |

### クラス情報を登録する

タブレット学習を開始するには「クラス」と「教科」を指定する必要があり ます。初回起動時はクラス情報が登録されていないので登録が必要です。

1. ホーム画面の [タブレット学習] をタップします。

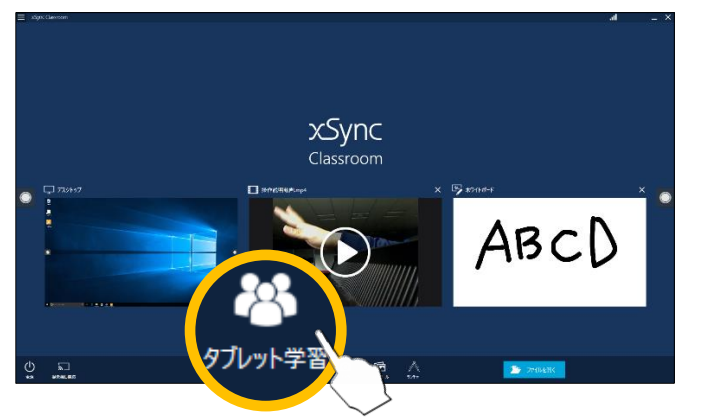

ダイアログが表示されます。

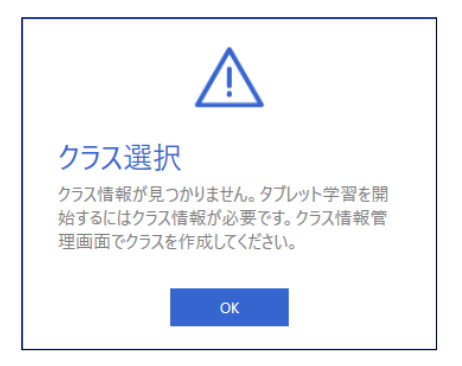

**2.** [OK] をタップします。

3. クラス名、学習者情報、教科名を登録します。

#### 注意 \Lambda クラス名と教科名の登録は必須です。

補足、・ 詳細は、次節からの説明を参照してください。

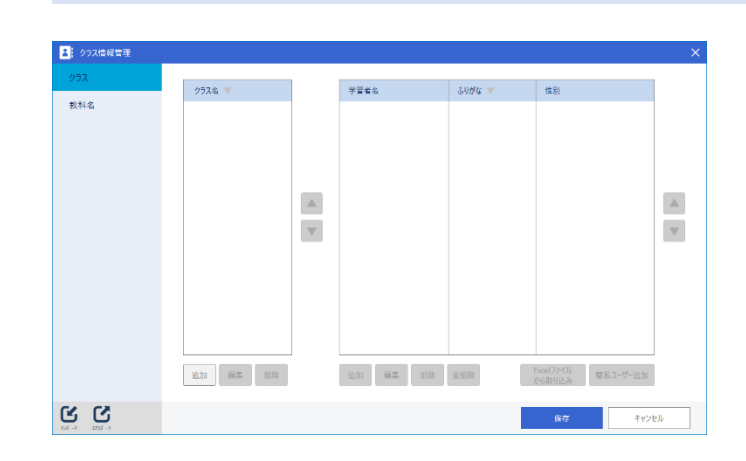

4. 必要な情報を追加後、[保存]をタップします。

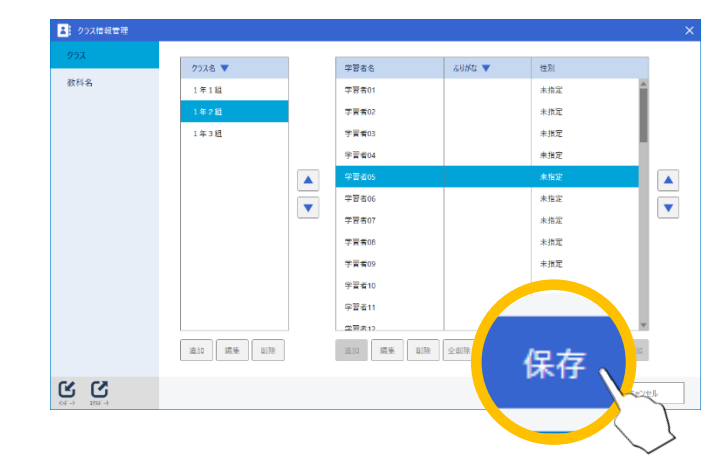

# クラス情報管理 [概要]

本画面では、クラス情報の管理を行います。

タブレット学習(事前準備)の準備画面で[クラス情報管理]をタップします。

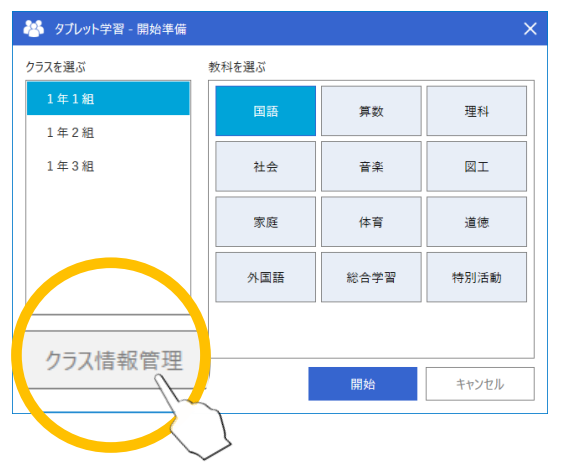

2. 各設定を行い、[保存]をタップして設定を確定します。

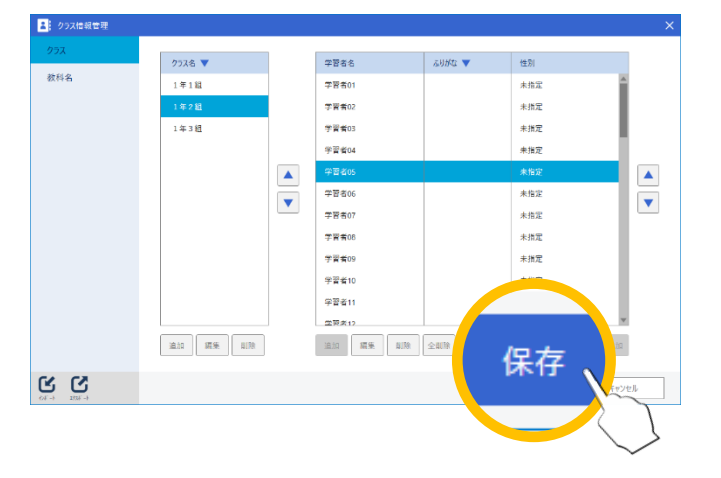

| (インポート)                               | クラス情報管理データファイル (.xcci) を<br>読み込んで設定に反映します。   |
|---------------------------------------|----------------------------------------------|
| <b>び</b><br>ゴフボート<br>(エクスポート)         | クラス情報管理データをエクスポートし<br>ます。拡張子は「.xcci」です。      |
| Excelファイル<br>から取り込み<br>(Excel から取り込み) | 所定のフォーマットで記述された Excel<br>ファイルを取り込んで設定に反映します。 |
| 保存                                    | 設定を保存します。保存しない場合、変更<br>した設定は反映されません。         |
| キャンセル<br>(キャンセル)                      | 設定をキャンセルします。                                 |

 柿足、
 ・ クラス情報が無い場合、クライアントから授業に参加することが できません。必ず事前にクラス情報を登録する必要があります。

## クラス情報管理 [クラスを追加する]

1. [クラス] タブをタップします。

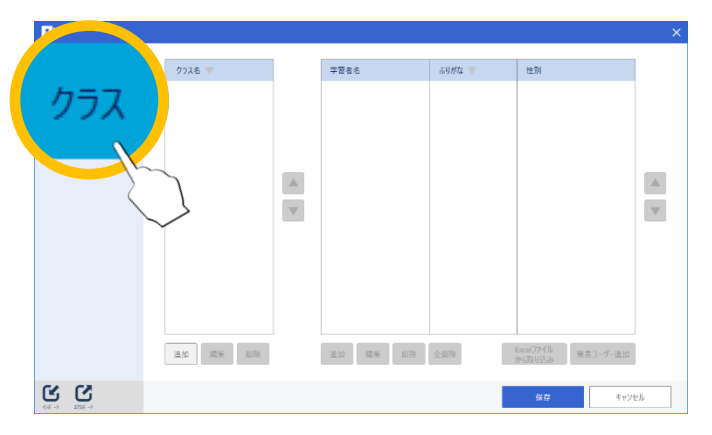

2. [クラス名] リスト下の [追加] をタップします。

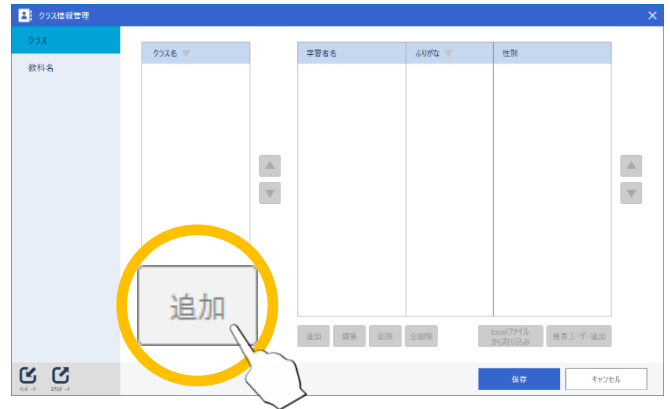

[クラスの追加] ダイアログが表示されます。

3. クラス名を入力し、[OK] をタップします。

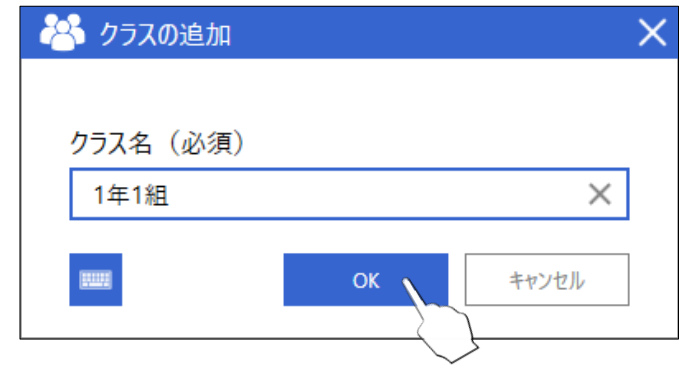

リストの最後に新しいクラスが追加されます。

4. 同様に、必要なクラスをすべて登録します。

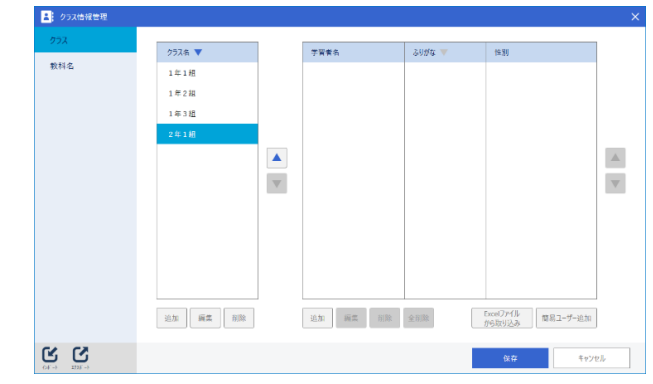

#### クラス情報管理 [クラスを編集する]

**1.** [クラス名] リストから編集するクラス名を選択し、[編集] をタップします。

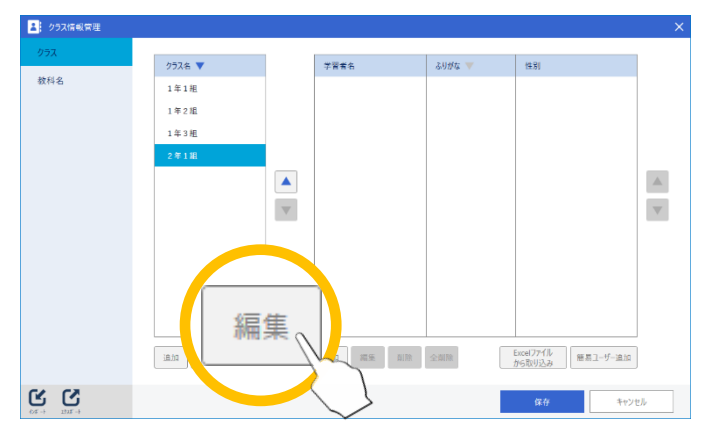

[クラスの編集] ダイアログが表示されます。

2. 新しいクラス名を入力し、[OK] をタップします。

| 😤 クラスの編集 | ×        |
|----------|----------|
|          |          |
| クラス名(必須) |          |
| 3年4組     | ×        |
|          | OK キャンセル |
|          |          |

# クラス情報管理 [クラスを削除する]

**1.** [クラス名] リストから削除するクラス名を選択し、[削除] をタップします。

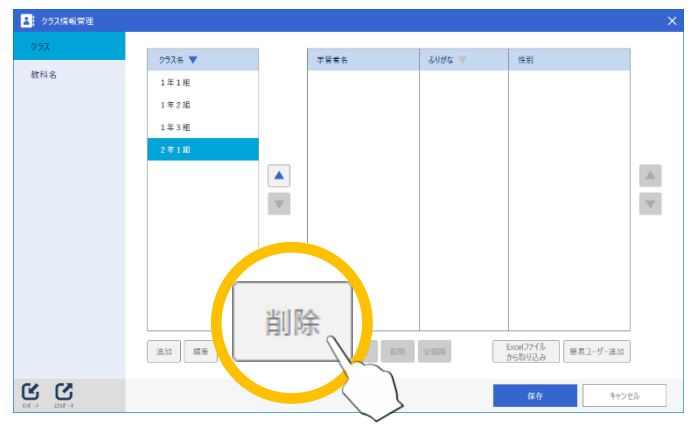

ダイアログが表示されます。

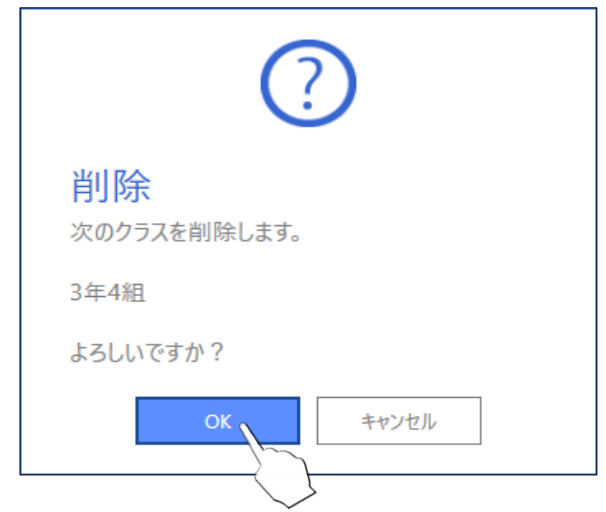

# クラス情報管理 [学習者情報を追加する]

**1.** [クラス] リストから学習者情報を追加するクラスを選択します。

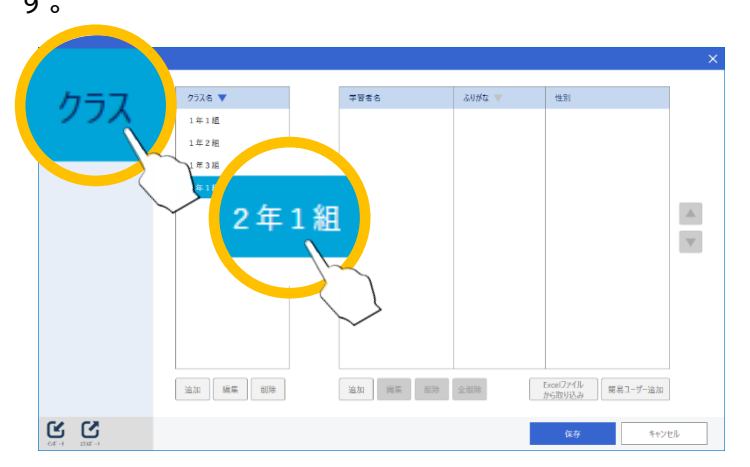

2. [学習者名] リスト下の [追加] をタップします。

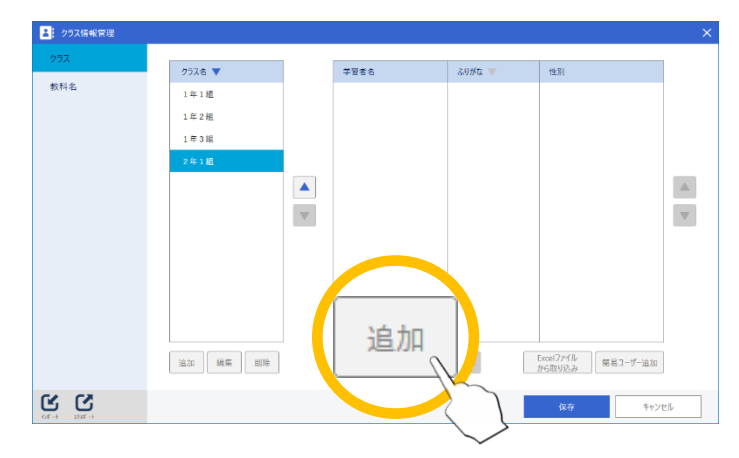

[学習者の追加] ダイアログが表示されます。

3. 追加する学習者情報を入力し、[OK] をタップします。

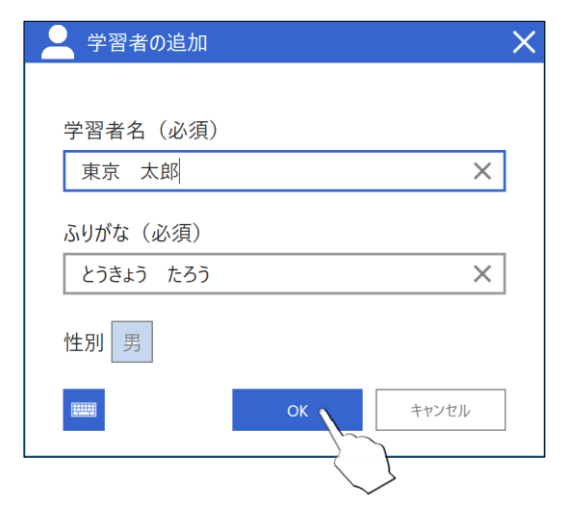

リストの最後に新しい学習者情報が追加されます。

4. 同様に、必要な学習者情報をすべて登録します。

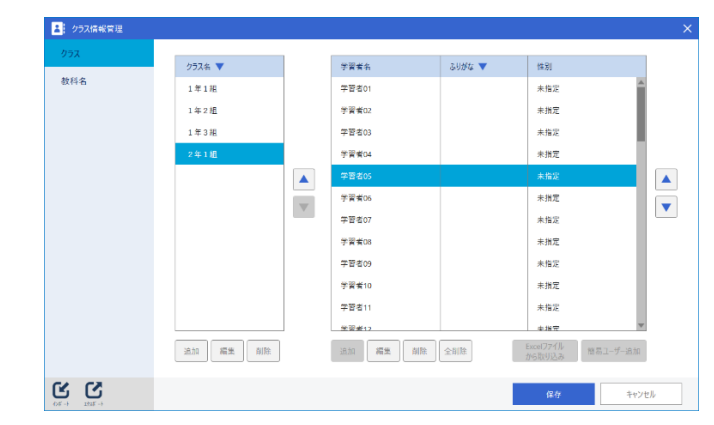

### クラス情報管理 [クラスを編集する]

**1.** [学習者] リストから編集する学習者を選択し、[編集] を タップします。

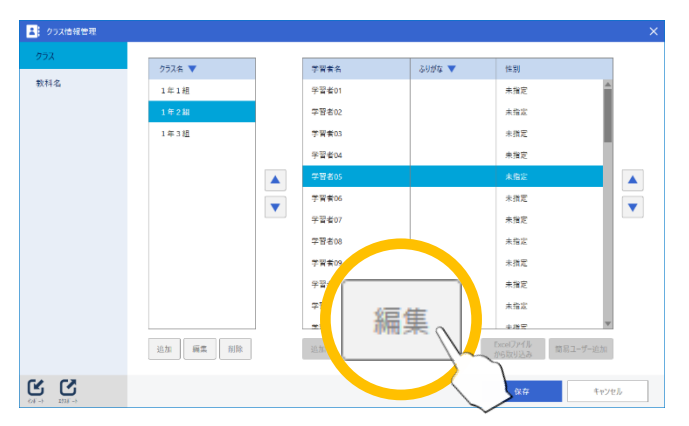

[学習者の編集] ダイアログが表示されます。

2. 新しい学習者情報を入力し、[OK] をタップします。

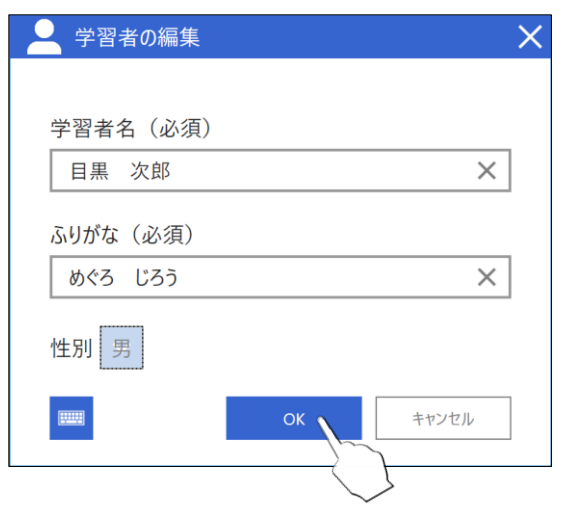

- クラス情報管理 [クラスを削除する]
- **1.** [学習者] リストから削除したい学習者を選択し、[削除] を タップします。

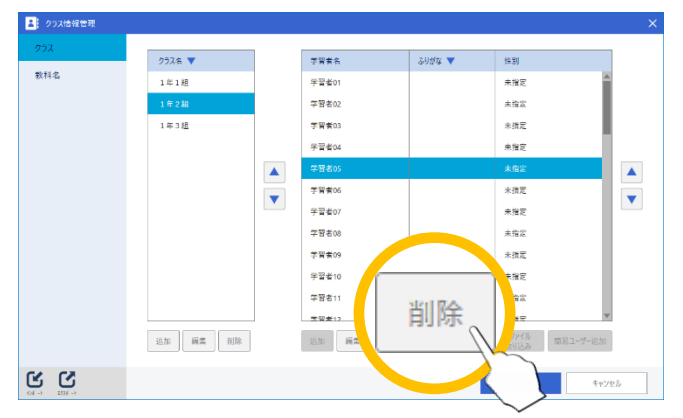

ダイアログが表示されます。

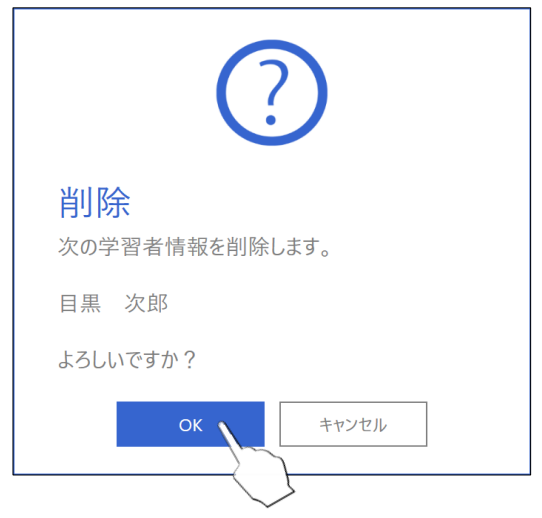

#### クラス情報管理 [学習者情報を一斉追加する]

1. [学習者] リストの [簡易ユーザー追加] をタップします。

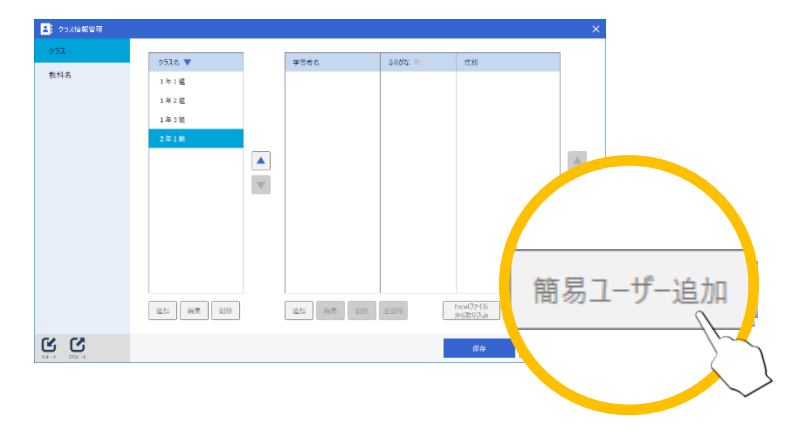

定型の学習者 50 人分の情報が追加されます。

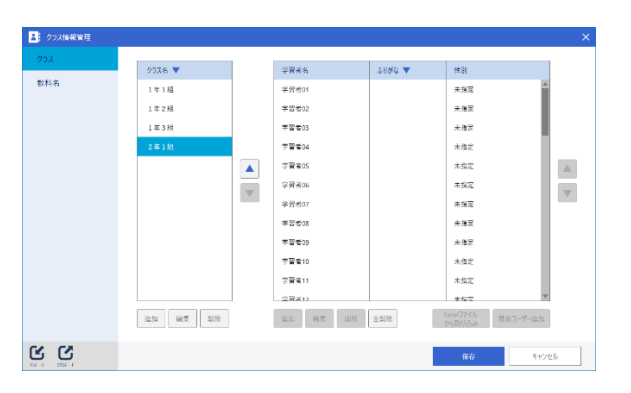

### クラス情報管理 [学習者情報を一斉削除する]

**1.** [学習者] リストから削除したい学習者を選択して、[全削 除] をタップします。

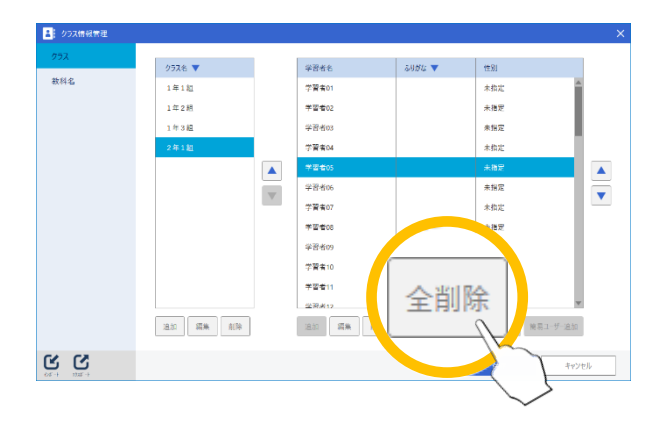

ダイアログが表示されます。

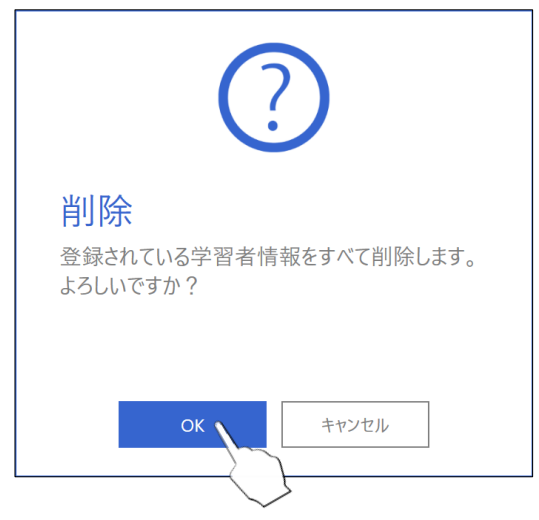

# クラス情報管理 [教科を追加する]

1. [教科名] タブをタップします。

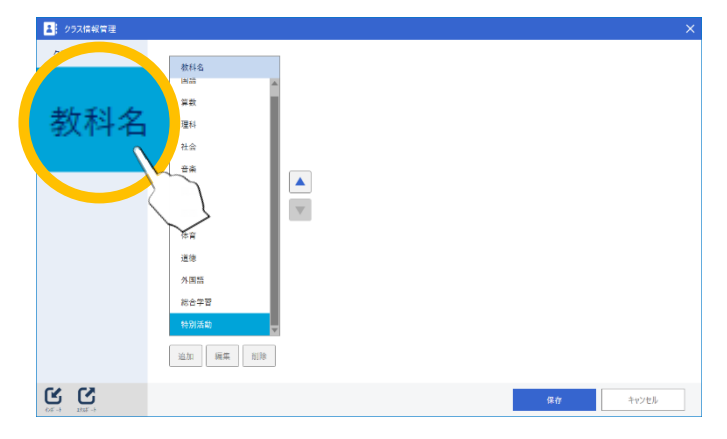

2. [教科名] リスト下の [追加] をタップします。

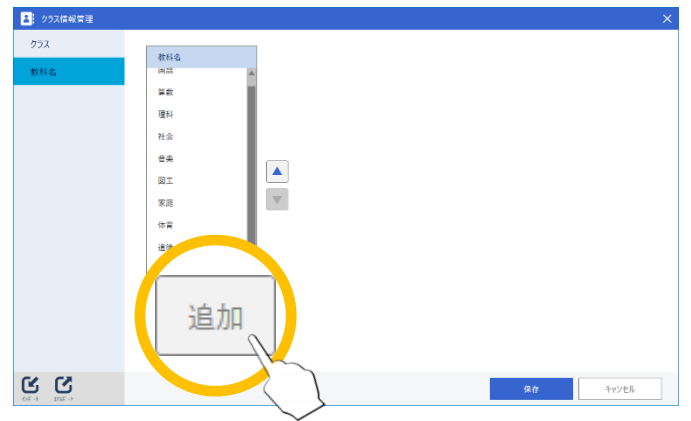

[教科の追加] ダイアログが表示されます。

3. 追加する教科名を入力し、[OK] をタップします。

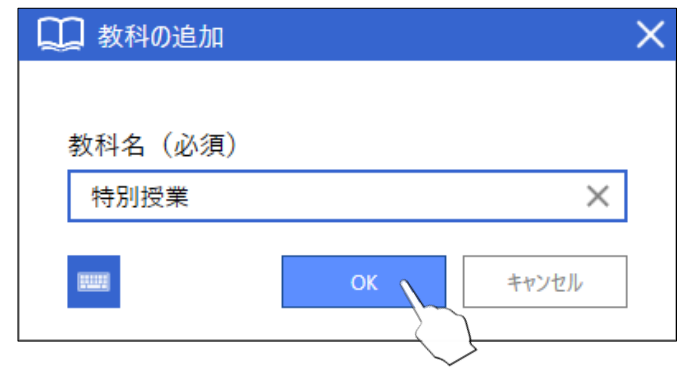

リストの最後に新しい教科名が追加されます。

| クラス情報管理 |                                         |                   |    |       |
|---------|-----------------------------------------|-------------------|----|-------|
| クラス     | 4511.0                                  |                   |    |       |
| 散科名     | (4) (4) (4) (4) (4) (4) (4) (4) (4) (4) |                   |    |       |
|         | 算数                                      |                   |    |       |
|         | 理科                                      |                   |    |       |
|         | 24-0-                                   |                   |    |       |
|         | **                                      |                   |    |       |
|         | =*                                      |                   |    |       |
|         | 国王                                      |                   |    |       |
|         | 家庭                                      |                   |    |       |
|         |                                         |                   |    |       |
|         |                                         |                   |    |       |
|         | #本 P(143                                | 22 <del>222</del> |    |       |
|         | 行力力力                                    | 又未                |    |       |
|         |                                         |                   |    |       |
|         |                                         |                   |    |       |
|         | 道5.                                     |                   |    |       |
|         |                                         |                   |    |       |
| ت ر     |                                         |                   | 保存 | キャンセル |

4. 同様に、必要な教科名をすべて登録します。

## クラス情報管理 [教科名を編集する]

**1.** [教科] リストから編集する教科を選択し、[編集] をタップ します。

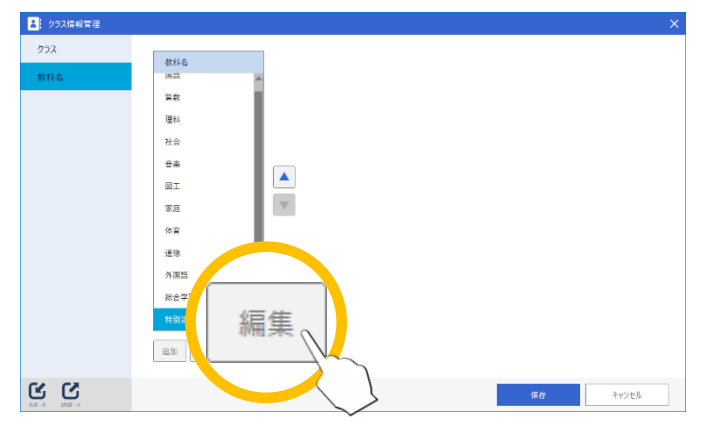

[教科の編集] ダイアログが表示されます。

2. 新しい教科名を入力し、[OK] をタップします。

| 🛄 教科の編集 |          | $\times$ |
|---------|----------|----------|
|         |          |          |
| 教科名(必須) |          |          |
| 授業参観    | ×        |          |
| 1000    | OK キャンセル | ]        |

# クラス情報管理 [教科を削除する]

**1.** [教科] リストから削除したい教科を選択し、[削除] をタッ プします。

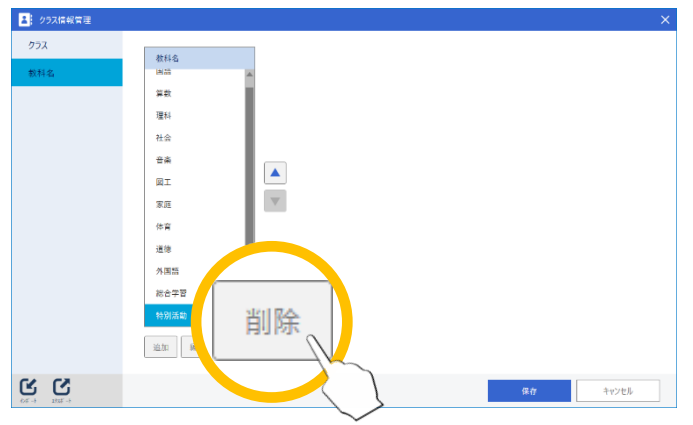

ダイアログが表示されます。

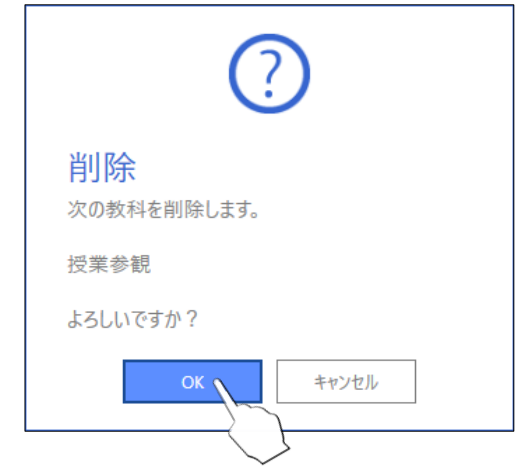

# クラス情報管理 [エクスポート/インポート/Excel から 取り込み]

クラス情報の外部ファイルへの出力や、外部ファイルからの取り込みがで きます。

注意 【 [インポート]、[Excel からの取り込み]を実行してクラス情報を取り込んだ後は、必ず [保存]をタップして変更を確定してください。 取り込んだクラス情報が保存されません。

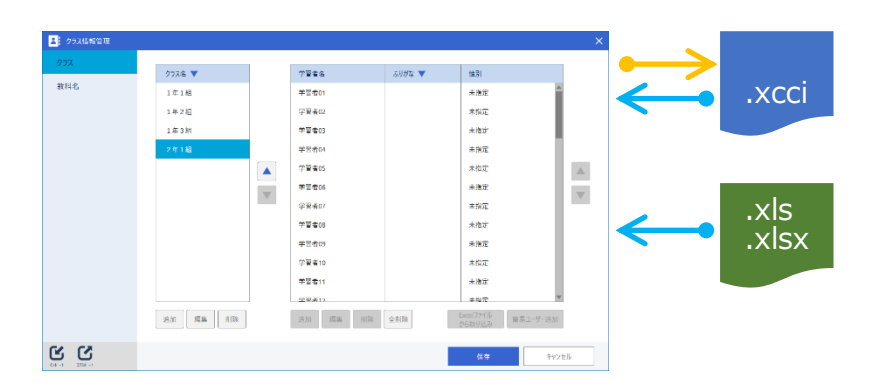

# クラス情報をエクスポートする

[エクスポート] をタップすると保存先指定ダイアログが表示されます。任 意の保存先、ファイル名を指定して[保存]をタップします。

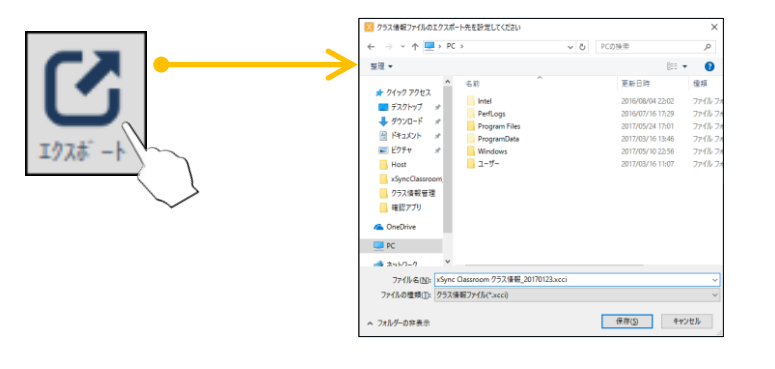

# クラス情報をインポートする

[インポート] をタップするとファイル選択ダイアログが表示されます。ク ラス情報ファイル(.xcci)を選択して [開く] をタップします。

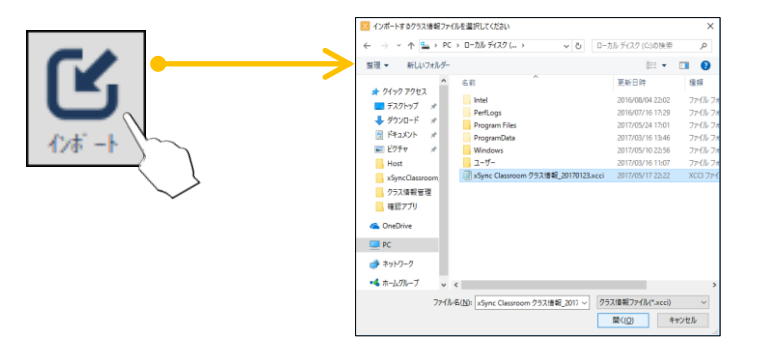

# Excel 形式のクラス情報ファイルを取り込む

[Excel から取り込み] をタップするとファイル選択ダイアログが表示され ます。クラス情報ファイル(.xls,.xlsx)を選択して[開く] をタップしま す。

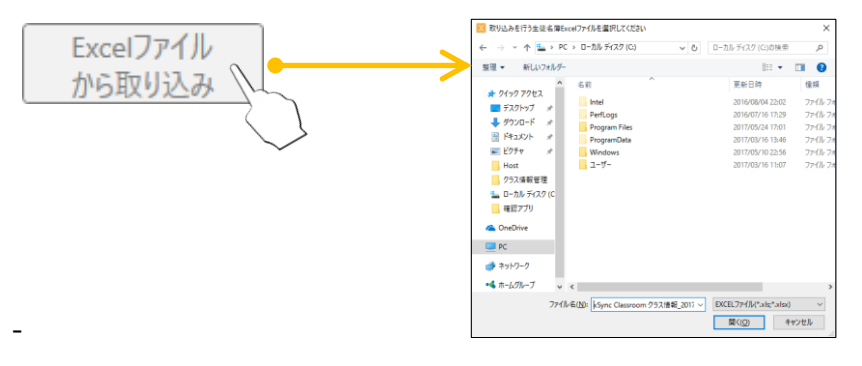

 
 ・ クラス情報の Excel ファイルのサンプルは、Web サイトより入手 できるクラス情報作成ツールの zip フォルダー内に格納されてい ます。サンプルを参考に、クラス情報の Excel ファイルを準備して ください。

#### 別のパソコンで作業する

クラス編成の作成を別のパソコンで作業するために、クラス情報作成ツー ルを用意しております。

クラス情報作成ツールは以下の Web サイトより入手してください。

https://jp.vcube.com/support/xsync/supplier-download#classroom\_top

ダウンロードした zip フォルダー内に、クラス情報作成ツール.bat があります。クラス情報作成ツールを実行することで、前述までのクラス編成手順と同等の作業を行うことができます。

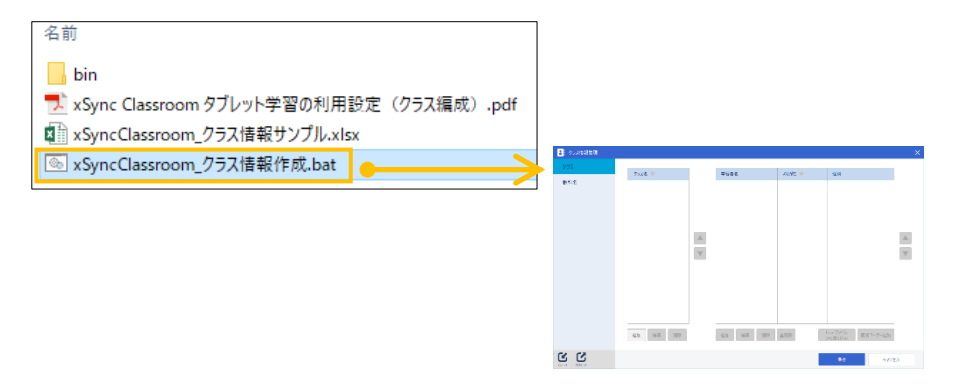

クラス情報作成ツールで作成したクラス情報は、xSync Classroomの教員 端末にインポートしてご利用ください。

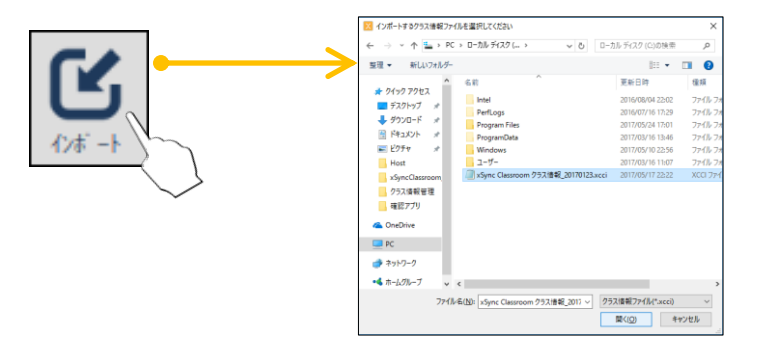